はつらつ健幸ポイント参加者 WEB版「ヘルスプラネット」のログイン方法 市ウェブサイト → (からだ測定コーナー(へ)

ご自宅のパソコンから「ヘルスプラネット」がご利用できます。 下記URLまたは「ヘルスプラネット」と検索してください。

ヘルスプラネットURL https://www.healthplanet.jp/

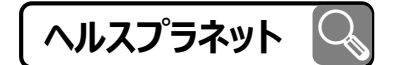

下記①~③の順番でログインをします。

これまで「からだカルテ」でお使いのID・パスワードでログインすると、事業期間中に 測定した各種データを引き継いでご利用いただけます。 ※IDとパスワードの失念や紛失にご注意ください。 ※間違って「無料会員登録」ボタンをタップしないようご注意ください。

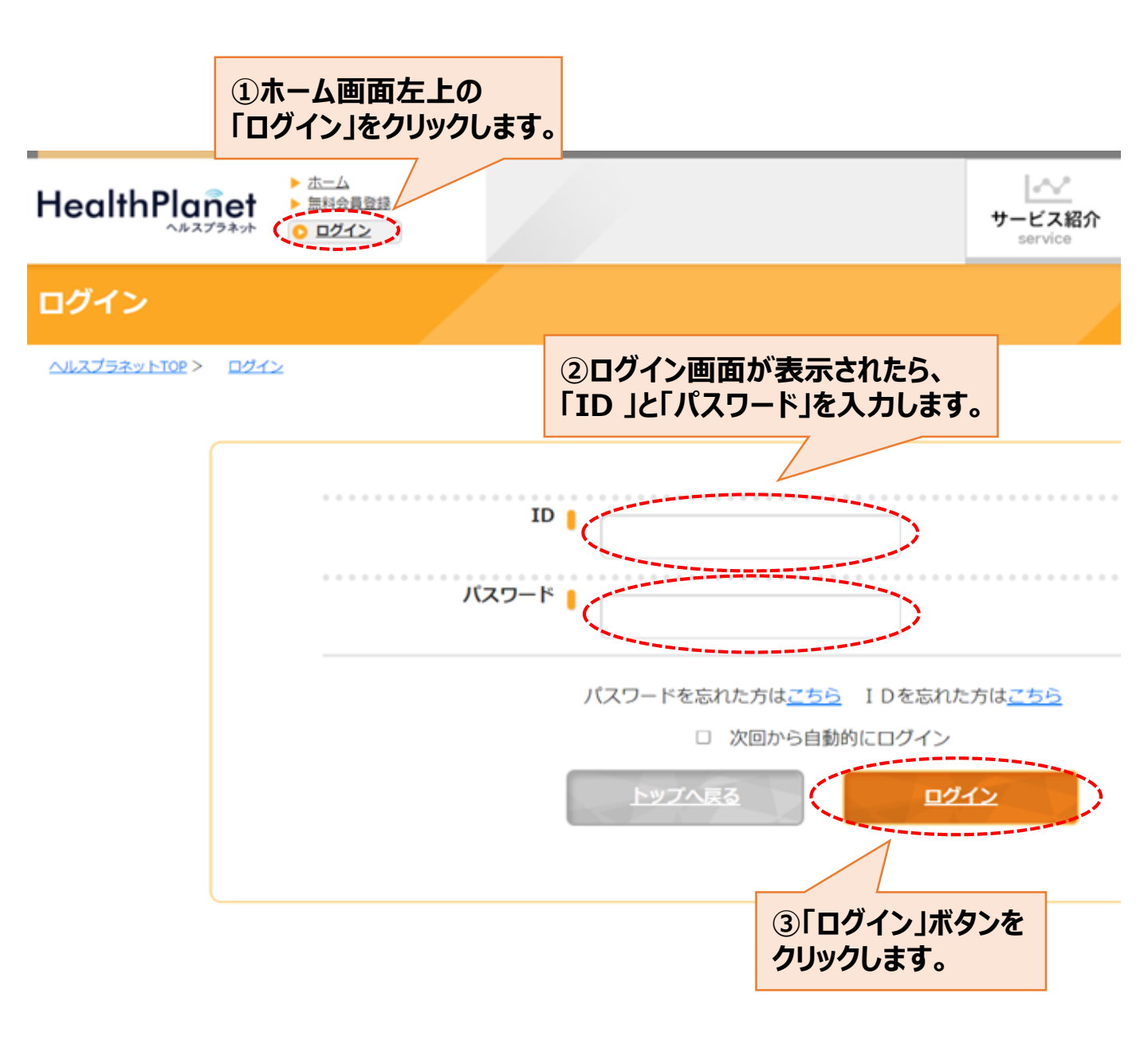

## ログイン後の画面

|    |                          |          |    |    |           |    |         | 0                                                                                                    | ▶ データ入力 (ホーム) | ▶ アプリ ▶ パートナーサイト ▶ 登録情報 ▶ ログアウト |  |  |
|----|--------------------------|----------|----|----|-----------|----|---------|----------------------------------------------------------------------------------------------------|---------------|---------------------------------|--|--|
| He | HealthPlanet             |          |    |    |           |    |         | 『 『 『 ひょう ひょう ひょう で ひょう で ひょう で しま で しま で しま しま |               |                                 |  |  |
| 2  | <mark>と</mark> こんにちは、 さん |          |    |    | さ/        | 6  |         |                                                                                                    |               |                                 |  |  |
|    | ◀ 2024年08月               |          |    |    | •         |    | 📒 体組成   | 步 步数                                                                                                    | 👽 血圧          |                                 |  |  |
| B  | 月                        | 火        | 水  | 木  | 金         | ±  |         | 2024年08月19日 17 時                                                                                                    | 50 分のデータ      |                                 |  |  |
|    |                          |          |    | 1  | 2         | 3  |         |                                                                                                    |               |                                 |  |  |
| 4  | 5                        | <u>6</u> | Z  | 8  | 2         | 10 | 体重※     | kg (0 ~ 300)                                                                                                    | ×.            | データ洋信時け                         |  |  |
| 11 | 12                       | 13       | 14 | 15 | <u>16</u> | 17 |         |                                                                                                    | ~             | ノーノ区信村は                         |  |  |
| 18 | 19                       | 20       | 21 | 22 | 23        | 24 | 体脂肪率※   | 96 (5 ~ 75)                                                                                                    | <u>አ</u>      | カ不要です。                          |  |  |
| 25 | 26                       | 27       | 28 | 29 | 30        | 31 |         |                                                                                                    |               | <i>3</i> 72070                  |  |  |
|    |                          |          |    |    |           |    | 筋肉量※    | kg (0 $\sim$ 300)                                                                                                    |               |                                 |  |  |
| kg | <b>グラフ</b><br>kg %       |          |    |    |           | x  | 内臓脂肪レベル | (1 ~ 99)                                                                                                    |               |                                 |  |  |
|    |                          |          |    |    |           |    | 基礎代謝量   | kcal (0 ~ 9999)                                                                                                    |               |                                 |  |  |
|    |                          |          |    |    |           |    | 体内年齡    | ₹ (1 ~ 100)                                                                                                    |               |                                 |  |  |
|    |                          |          |    |    |           |    | 推定骨量※   | kg (0 ~ 30)                                                                                                    |               |                                 |  |  |

## データの確認方法

| HealthPlanet                     | ②確認したい<br>データの項目を   |                                 |                      |                  |
|----------------------------------|---------------------|---------------------------------|----------------------|------------------|
| <mark>_</mark> こんにちは、            | さん                  |                                 |                      | 99990a9.         |
| ◀ 2024年08月                       |                     | ①確認したい                          |                      | (10 步数)          |
| 日月火水木                            |                     | テータの日何を<br>クリックします。             |                      | 2024年08月01日 のデータ |
| 1                                | 2 3                 |                                 |                      |                  |
| 4 <u>5</u> <u>6</u> Z <u>8</u>   | 9 10                |                                 | 歩数                   | 990歩             |
| 11 12 13 14 15<br>18 10 20 21 22 | <u>16</u> <u>17</u> |                                 | 歩行時間                 | 9分               |
| 25 26 27 28 29                   | 30 31               | 1.111                           | 普費カロリー               | 1422 9kcal       |
|                                  |                     |                                 |                      | TELISION         |
| <i>#</i> =7                      |                     | 活動                              | 消費カロリー               | 98.1kcal         |
| kg<br>09/01 09/08 09/15 09/21    |                     | ※測定日が不明<br>ブラフの●にカー<br>せると表示されま | な場合は、<br>ソルを合わ<br>す。 |                  |